### 中国政法大学(研究生授课教师)学习通(含 PC 端平台)

### 使用操作指南

| <b>—</b> . | PC 端操作                     | 2 |
|------------|----------------------------|---|
|            | (一) PC 端登录中国政法大学研究生院网络教学平台 | 2 |
|            | (二)建课                      | 3 |
|            | 方式一:课程激活                   | 3 |
|            | 方式二: 自建课                   | 5 |
| <u> </u>   | 手机 APP 登录                  | 8 |

#### 平台使用帮助教程(截图版):

http://mooc1.chaoxing.com/course/89991195.html?from=groupmessage&i sappinstalled=0

#### 平台使用帮助教程(视频版):

https://special.zhexuezj.cn/mobile/mooc/tocourse/205791416?appId=1000 &from=groupmessage&isappinstalled=0

备注:

1. 以上教程复制链接在网页或学习通打开均可,或者按住 Ctrl 并单击可访问链接。

2. PC 端教学平台与学习通 APP 数据互通,前提是必须在 PC 端 先激活课程。

# 一. PC 端操作

# (一) PC 端登录中国政法大学研究生院网络教学平台

在浏览器地址栏中输入"http://cuplyjs.boya.chaoxing.com", 点击页面右上角登录,用户名为教师工号,初始密码为 s654321s,首 次登录平台会强制用户修改密码。

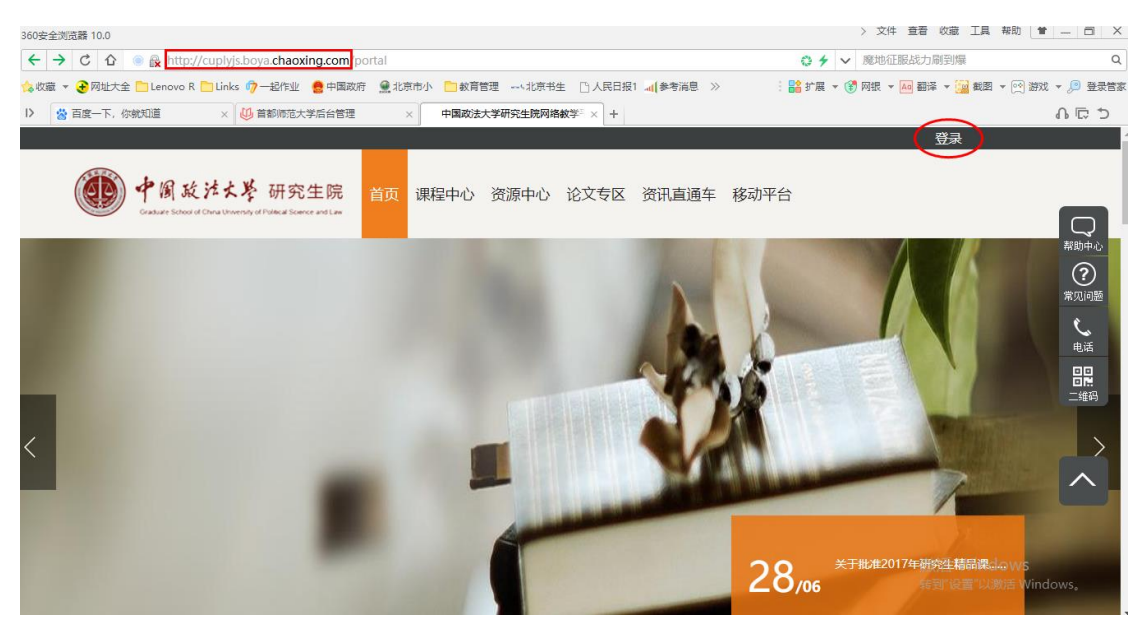

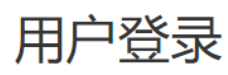

| 中国政法大学研究   | 生院    |                   |     |
|------------|-------|-------------------|-----|
| CU 输       | 入工号   |                   |     |
| ••••••     | 入初始密码 | s654321s<br>忘记密码? |     |
| 请输入右边的四位数字 |       | 3285              | 看不清 |
|            | 登录    |                   |     |
|            |       |                   |     |

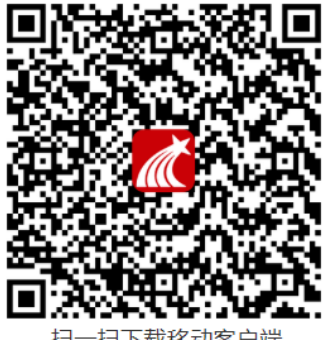

-扫下载移动客户端 扫

### 请完善个人信息

| 手机 <del>号</del> : | 请填写手机号  | 发送验证码 |
|-------------------|---------|-------|
| 短信验证码:            | 请填写短信验证 | E码    |

#### 初始化密码

| 新密码:  |    | 密码由6-16位字符(字母、 | 数字、_@#.特殊字符) 组成 |
|-------|----|----------------|-----------------|
| 确认密码: |    | 确认新密码          |                 |
| 验证码:  |    | 44981 看不清      | 填写验证码           |
|       | 保存 |                |                 |

## (二)建课

### 方式一:课程激活

 教师进入空间后,选择课程,单击选择"全部课程",选择您要 激活的课程,点击激活。

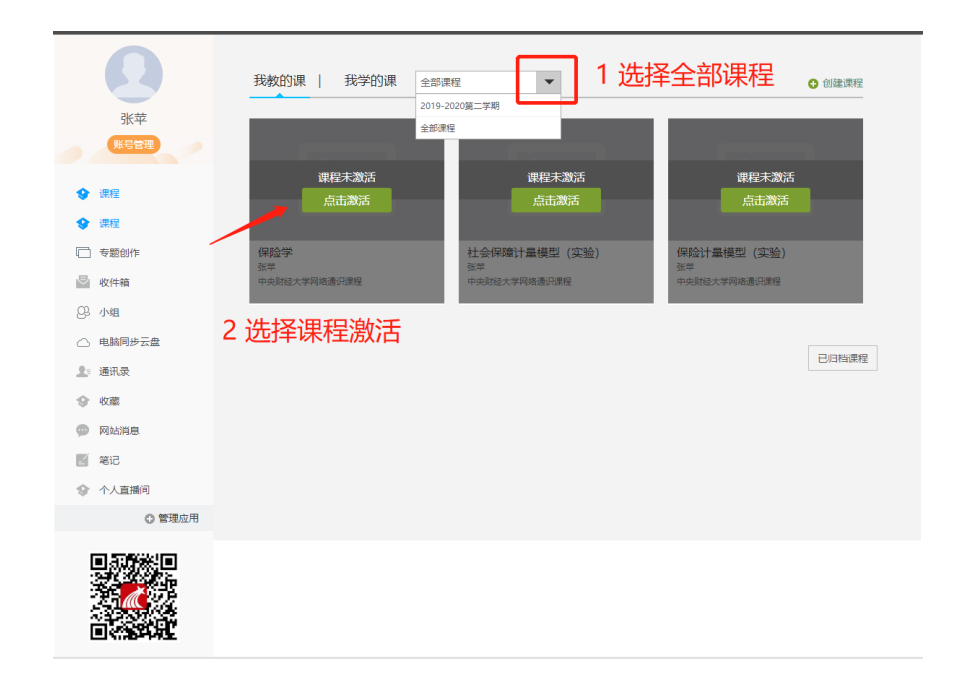

选择直接生成新课程

,,

| 씨카지 |                                                                                    | RTENN | 105710  |
|-----|------------------------------------------------------------------------------------|-------|---------|
| 款;  | 课程激活                                                                               | ×     | 姡       |
| 新星  | 本课程是通过教务系统同步产生,使用前需要进行初始化。如需新建课程内容,请<br>择"直接生成新课程";如需复制已有课程的内容,请选择"从已有课程复制数<br>据"。 | 选     | 金)<br>程 |
|     | 课程名称:保险学<br>课程编号:0810110                                                           |       |         |
|     | 直接生成新课程                                                                            |       |         |
|     | 从已有课程复制数据                                                                          |       |         |
|     |                                                                                    |       |         |

| 0        | 我教的课   我学的课 2019-2           | 2020第二学期     | 创建课程  |
|----------|------------------------------|--------------|-------|
| 账号管理     | 发布到门户                        |              |       |
| ♀ 课程     |                              |              |       |
| ◆ 课程     |                              |              |       |
| □ 专题创作   | 保险学                          |              |       |
| 🔄 收件箱    | 中央财经大学网络通识课程<br>课程编号:0810110 |              |       |
| Q3 小组    |                              |              |       |
| △ 电脑同步云盘 |                              |              |       |
| 2 通讯录    |                              |              |       |
| ◆ 收藏     | 课程未激活                        | 课程未激活        |       |
| 💬 网站消息   | 点击激活                         | 点击激活         |       |
| 2 笔记     | 社会保障计量模型 (实验)                | 保险计量模型 (实验)  |       |
| ◆ 个人直播间  | 中央财经大学网络通识课程                 | 中央财经大学网络通识课程 |       |
| ○ 管理应用   |                              |              |       |
|          |                              |              | 已归档课程 |

3. 点击该课程,选择生成课程单元后,即可进行课程内容编辑

## 方式二: 自建课

课程激活成功后,显示如下:

1. 教师进入空间后,选择课程,单击右上方"创建课程"按钮即可进入新建课程界面。

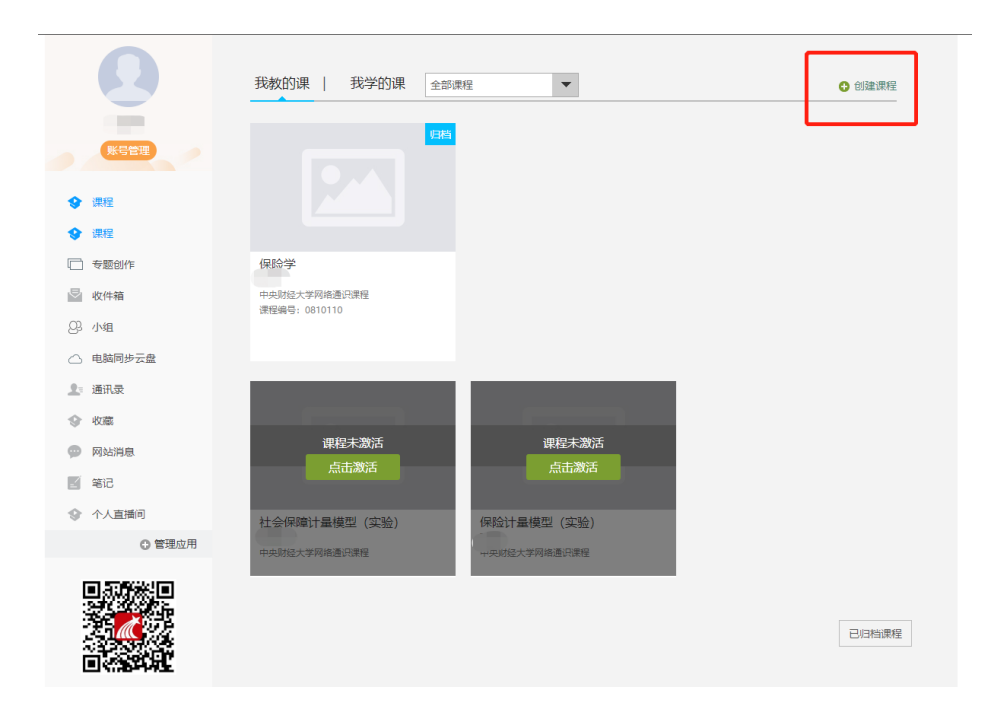

2. 填入课程名称、开课教师名称和课程相关说明:

3. 选择课程封面,可选择平台提供的图片,也可以点击"上传文件"上传图片

 4. 点击课程选择按照周、课时自动生成课程单元,也可以选择不自动生成课程单元,进入 课程编辑后可再自行设置。

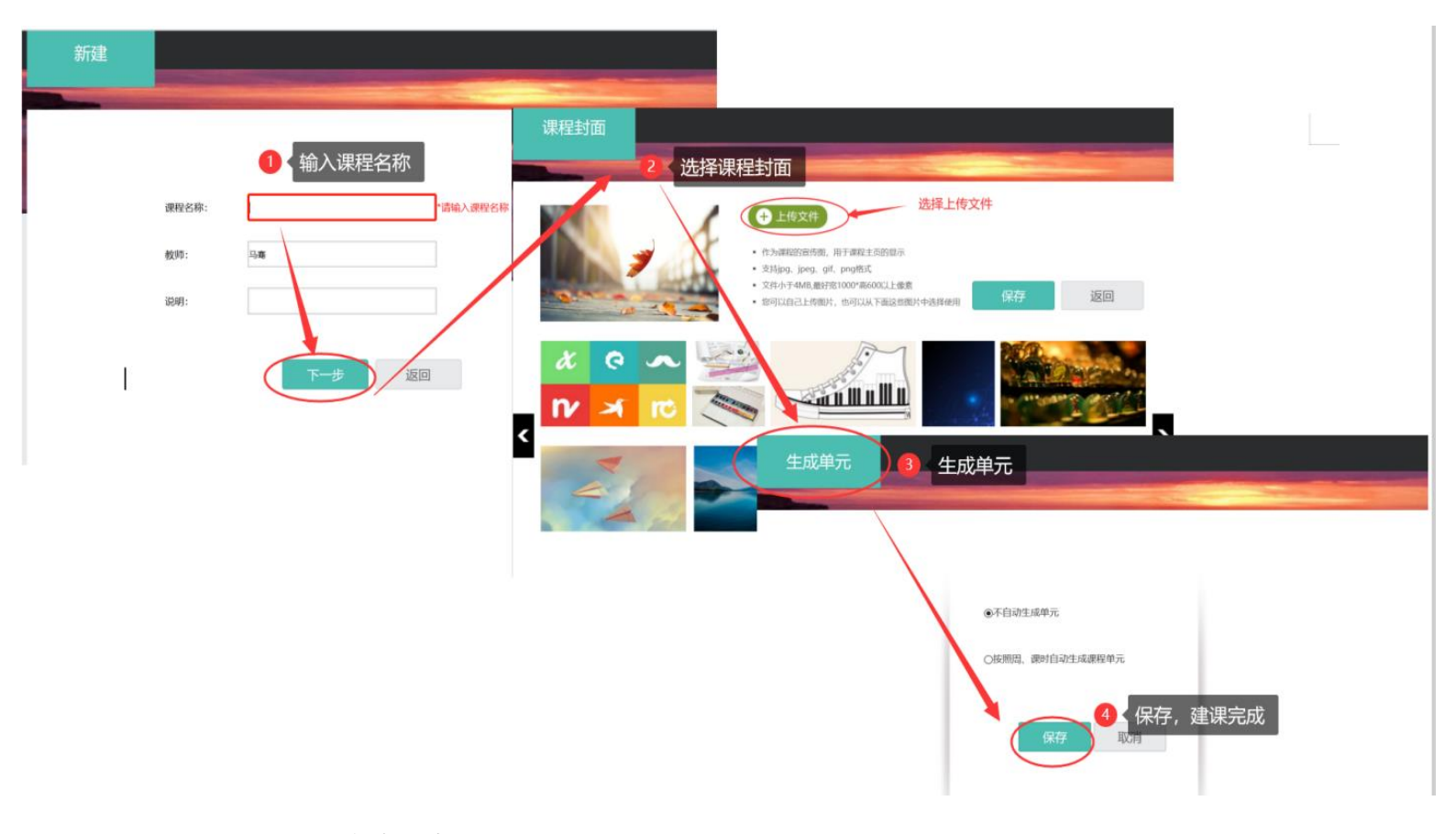

### 课程内容搭建:

1. 进入课程空间首页,点击编辑按钮,进入如下界面。可以编辑课程章节内的具体内

容。

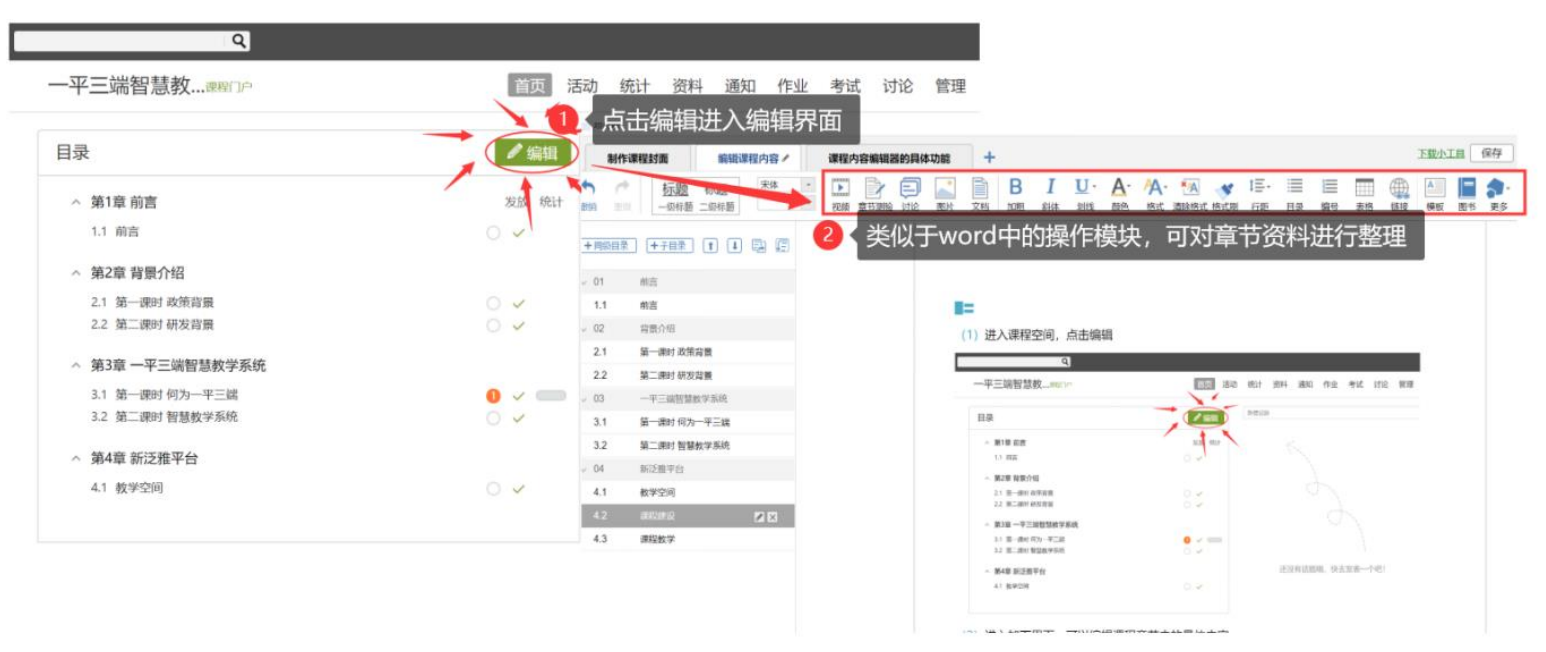

在编辑章节内容前,可对章节名称和每个章节的页签(非必须操作)进行管理。也可

增加同级章节和子章节,并调整目录顺序。

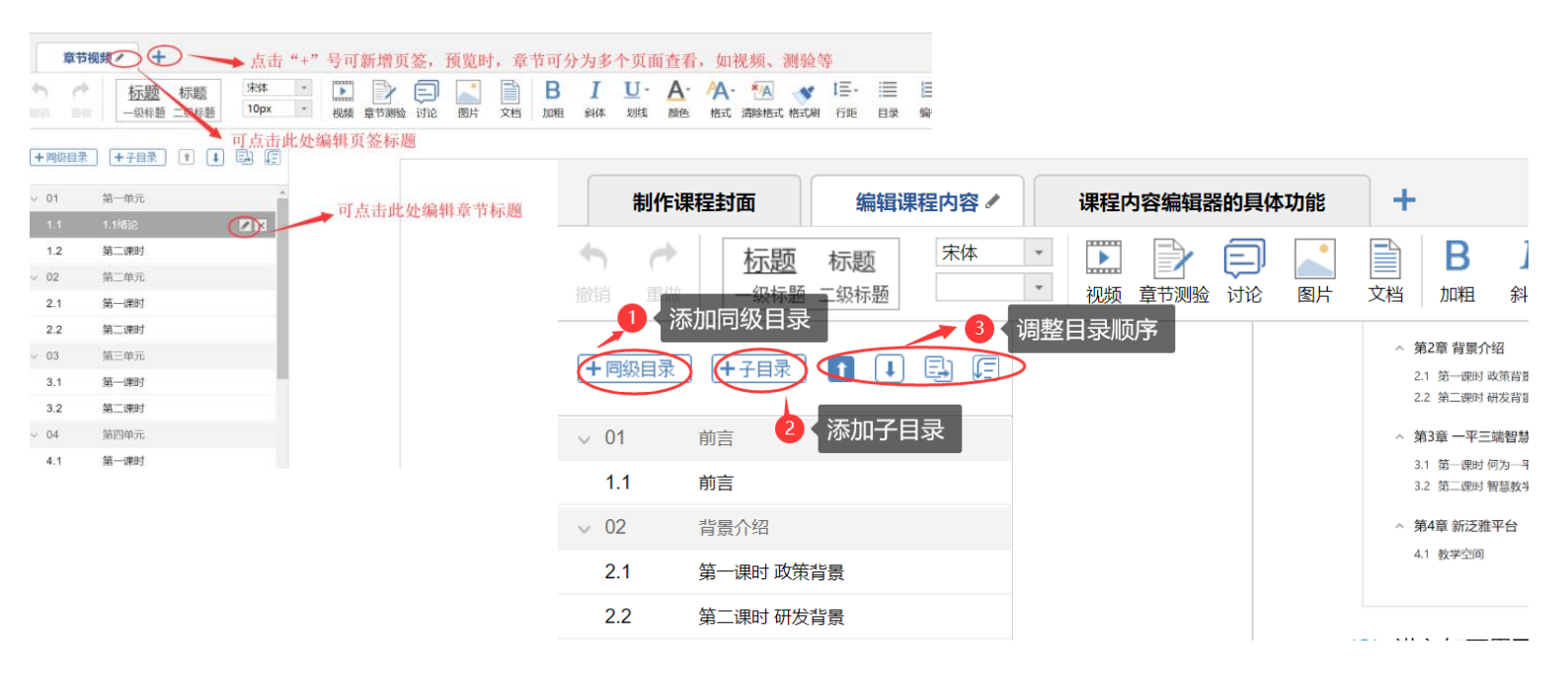

 对课程章节的具体内容进行编辑制作可以上传课程的视频资源和 ppt 课件及其他多种 类型资源。并可在上传后设置为"任务点",方便教师监测学生的学习进度、学习记录以 及进行督学操作等。

| 章节目                | 目标・祝频资源                   | 章          | 节测试 | +    |         |                 |                    |                  |                        |                   |                |                    |             |                          |                      | F                                | 载小工     | 县 保存    | 7 预5               | 3 退出 |
|--------------------|---------------------------|------------|-----|------|---------|-----------------|--------------------|------------------|------------------------|-------------------|----------------|--------------------|-------------|--------------------------|----------------------|----------------------------------|---------|---------|--------------------|------|
| <b>ト ぐ</b><br>消 重做 | <u>标题</u> 标题<br>一级标题 二级标题 | 宋体<br>10px |     | 章节测验 | 讨论图     |                 | <b>B I</b><br>咽 斜体 | <b>U</b> -<br>划线 | <mark>А</mark> -<br>颜色 | <b>/</b> ▲-<br>格式 | *A<br>清除格式 格式刷 | <b>‡三-</b><br>↓ 行距 | Ⅲ<br>目录     | 編号                       | 表格                   | 健接                               | A<br>模板 | ▲<br>插件 | <b>日 わ</b><br>部 更多 |      |
| ★同级目录              |                           | s F        |     |      |         |                 |                    |                  |                        |                   |                |                    |             |                          |                      |                                  |         |         | <b>元</b><br>Nit    | Ω    |
| 01                 | 前言                        |            |     |      |         |                 |                    |                  |                        | 4                 | と 提供常见田        | 的图片编               | <b>排模</b> 式 | , 可以                     | 根据需                  | <b></b>                          |         |         | ₽<br>₽             |      |
| 1.1                | 前言                        |            |     |      |         | /               |                    |                  |                        |                   |                |                    |             |                          |                      |                                  |         |         | 音频                 | 图书内页 |
| 02                 | 背景介绍                      |            |     |      |         | /               |                    |                  |                        |                   |                |                    |             | 6                        | 学田中                  | 如中日本                             | 物学小     | ·=t     | 1                  | ſ    |
| 2.1                | 第一课时 政策背景                 |            |     |      |         |                 |                    |                  |                        |                   |                |                    |             |                          | אמיים                | צאיב ניונ                        | ᇱᅮᅀ     |         | 扩展阅读               | 动画   |
| 2.2                | 第二课时 研发背景                 |            |     |      |         |                 |                    |                  |                        |                   |                |                    |             |                          |                      |                                  |         |         |                    | 8    |
| 03                 | 一平三端智慧教学系统                |            |     | _ /  | 3       | 上传模式与           | 视频一致               | ,支持P             | PT、 PI                 | DF、W              | ord等多种格        | 武                  |             |                          |                      |                                  |         |         | 录音                 | 调查问卷 |
| 3.1                | 第一课时 何为一平三端               |            |     |      |         |                 |                    |                  |                        |                   |                | _                  |             |                          |                      |                                  |         |         |                    |      |
| 3.2                | 第二课时 智慧教学系统               |            |     |      | /+_1++1 |                 |                    |                  |                        |                   |                |                    |             |                          |                      |                                  |         |         | 超星发现               | 超星期刊 |
| 04                 | 超星泛雅平台                    |            |     | 2    | _传棋式: . | <b>本地上</b> 传、12 | ū程图片、              | 电脑向约             | レム協                    |                   |                | 6                  | a1) #       | 78/85                    | 다비교인                 | ちゅっせ                             | HOTI    |         |                    |      |
| 4.1                | (教师版) 超星泛雅网络              |            | +   |      |         |                 |                    |                  |                        |                   |                |                    | 报纸、         | ⊒ <del>重</del> 待ス<br>视频等 | <u>(</u> 通序时<br>手多种资 | <del>」中,</del><br>到记了中、<br>到记了中、 | 别门      | `       | 阅读                 | 直播   |
| 4.2                | (学生版) 超星泛雅网络              |            | 1   | 传模式: | 本地上传、   | 电脑同步云           | 盘、资料               | 、超星初             | 踬                      |                   |                |                    |             |                          |                      |                                  |         |         | 88                 |      |
| 05                 | 手机端学习通APP                 |            | 支   | 持格式: | rmvb、3g | gp、mov、a        | vi、MP4             | 等多种格             | 試                      |                   |                |                    |             |                          |                      |                                  |         |         | 资源库                | 附件   |
| 5.1                | (教师版) 超星学习通使              |            |     |      |         |                 |                    |                  |                        |                   |                |                    |             |                          |                      |                                  |         |         |                    |      |

# 二. 手机 APP 登录

1. 在"应用市场中"搜索"学习通"或者扫描以下二维码下载 APP。

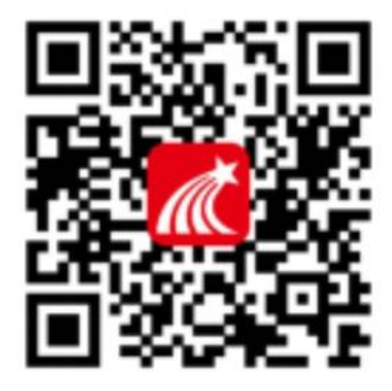

2. 打开学习通,点击"我"——"请先登录"——选择"其他登录方式",单位输入"中国政法大学研究生院"(注意:一定要选择中国政法大学研究生院),老师用工号及初始密码 s654321s 登录(已在PC 端平台登录更改过密码的,用更改后的密码登录)。

| 💵 中国移动 🗢 | 下午2:08<br>我        | ֎ 47% ■. <sup>3</sup> | ℍ中国移动 🗢 | 下午2:08                | ● 47% ■<br>客服 | 내 中国移动 🗢               | 下午2:10        | <b>@</b> 47% <b>■</b> ) |
|----------|--------------------|-----------------------|---------|-----------------------|---------------|------------------------|---------------|-------------------------|
| 请先登录     | R                  | >                     | 登录      |                       |               | 机构登录                   | :             |                         |
| 🔁 待办事项   |                    | >                     | 手机号     |                       |               | 中国政法大学研究               | 究生院           | 8                       |
| ◆ 课程     |                    | >                     |         |                       | ₩ 忘记密码?       | CUD                    |               |                         |
| 돈 收藏     |                    | >                     |         |                       |               | ●●●●●●● <mark>输</mark> | 入初始密码s654321s |                         |
| 🚴 小组     |                    | >                     |         | 登录                    |               |                        | 登录            |                         |
| 1 笔记本    |                    | >                     | 新用户注册   |                       | 手机验证码登录       |                        |               |                         |
| ▲ 云盘     |                    | >                     |         |                       |               |                        |               |                         |
| ᇦ 设置     |                    | >                     |         |                       |               |                        |               |                         |
|          | 脑端: i.chaoxing.com |                       |         |                       |               |                        |               |                         |
|          |                    |                       | ,       |                       |               |                        |               |                         |
|          | ○ 【】<br>消息         |                       | 登录即表示同  | 其它登录方式<br>意学习通《隐私政策》和 | 《用户协议》        |                        |               |                         |